## ISL Online Store Unsubscribe Newsletter

1. Enter your "Email Address" and "Password" in the "Sign In" item at the top left of the page, then click on the [Sign In] button.

| 🕤 Sign In                         |  |  |
|-----------------------------------|--|--|
| Email Address                     |  |  |
| Store e-mail address on computer. |  |  |
| Password                          |  |  |
| Forget your password?             |  |  |
| -> Sign In                        |  |  |
|                                   |  |  |

2. A [My Account] button is displayed at the top of the page. Click on this button to go to "My Account."

| ISL Online Store                                     | My Account | FAQ | Ichikawa Hanako | Logout |
|------------------------------------------------------|------------|-----|-----------------|--------|
| Adwaa co., Lto. (Tormerty ichikawa Sort Laboratory ) |            | _   |                 |        |

3. Click the "Change Account Settings."

| My Account                       |                         |                    |  |  |
|----------------------------------|-------------------------|--------------------|--|--|
| ● Purchase History ● Serial List | Change Account Settings | o Close My Account |  |  |
| 🦻 Welcome 🗡 Ichikawa Hanako      |                         |                    |  |  |

4. Go to the "Change Account Settings (Input Page)".

Change the "About Newsletter" field to "Do not send email". After changing your email address, click the [Confirm] button.

| About Newsletter*                                                                  | <ul> <li>○ Send email</li> <li>● Do not send email</li> </ul> |  |  |  |
|------------------------------------------------------------------------------------|---------------------------------------------------------------|--|--|--|
| * When "About Newsletter" is changed, it takes about 1 week to reflect the change. |                                                               |  |  |  |
|                                                                                    | Confirm                                                       |  |  |  |

5. Check the displayed information and click the [Regist] button.

| Change Account Settings(Confirmation Page)                                 |                   |  |  |  |  |
|----------------------------------------------------------------------------|-------------------|--|--|--|--|
| Please confirm below.<br>Please click [Regist] button,if everything is ok. |                   |  |  |  |  |
| Name                                                                       | Ichikawa Hanako   |  |  |  |  |
|                                                                            |                   |  |  |  |  |
| About Newsletter                                                           | Do not send email |  |  |  |  |
|                                                                            |                   |  |  |  |  |
|                                                                            | Back Regist       |  |  |  |  |
|                                                                            |                   |  |  |  |  |

6. The change procedure is complete.

Select the logo of "ISL Online Store" to return to the top page in ISL Online Store.

| Change Account Settings(Completion Page) |
|------------------------------------------|
| Your registration is complete.           |

7. Select the logo of "ISL Online Store" to return to the top page in ISL Online Store.

| I   | ISL Online Store<br>Adwaa Co., Ltd. (formeriy Ichikawa Soft Laboratory) | My Account | PAQ | Ichikawa Hanako | Logout |
|-----|-------------------------------------------------------------------------|------------|-----|-----------------|--------|
| - 6 |                                                                         |            |     |                 |        |